## 113年綠色採購流程圖

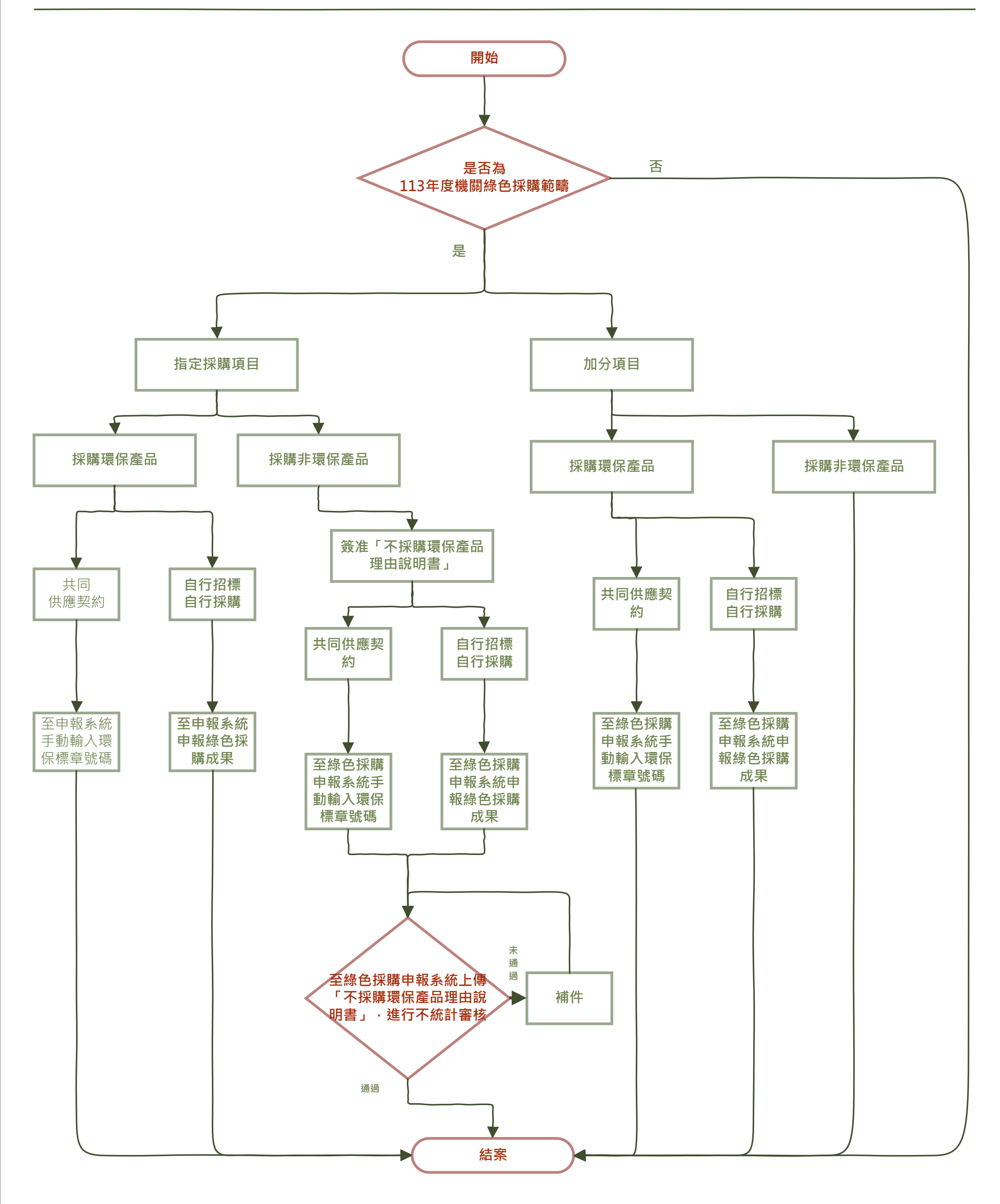

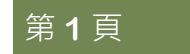